## How do I connect to my online session?

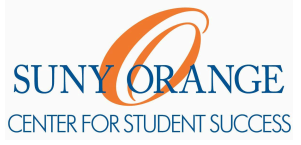

- 1) Access Orange Connect.
- 2) Log in with your SUNY Orange email and password.
- 3) Click the hamburger menu button to reveal the sidebar.

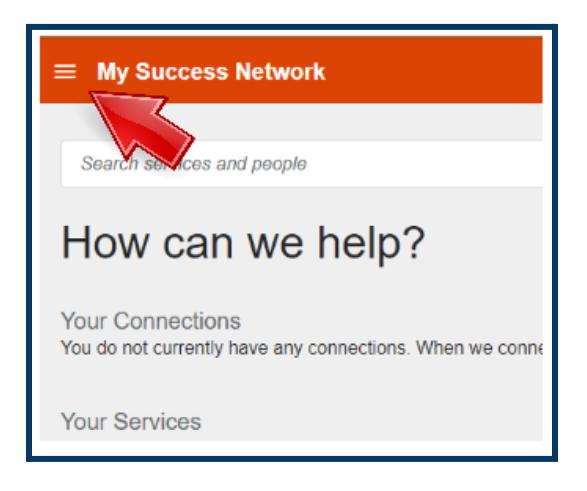

5) Select **Upcoming** to view your appointments.

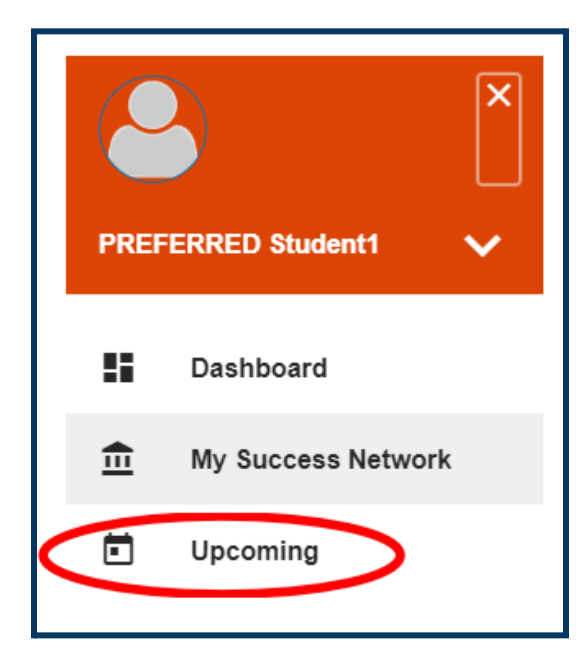

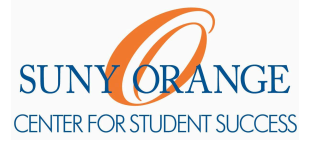

## How do I connect to my online session?

6) Click the **clock icon** of your current appointment.

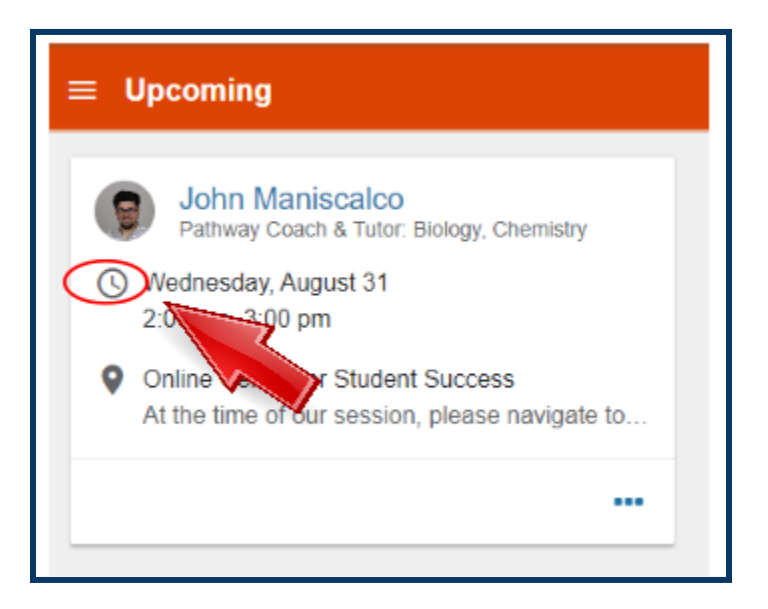

7) You can find the Zoom Link in the bottom left. Click on it.

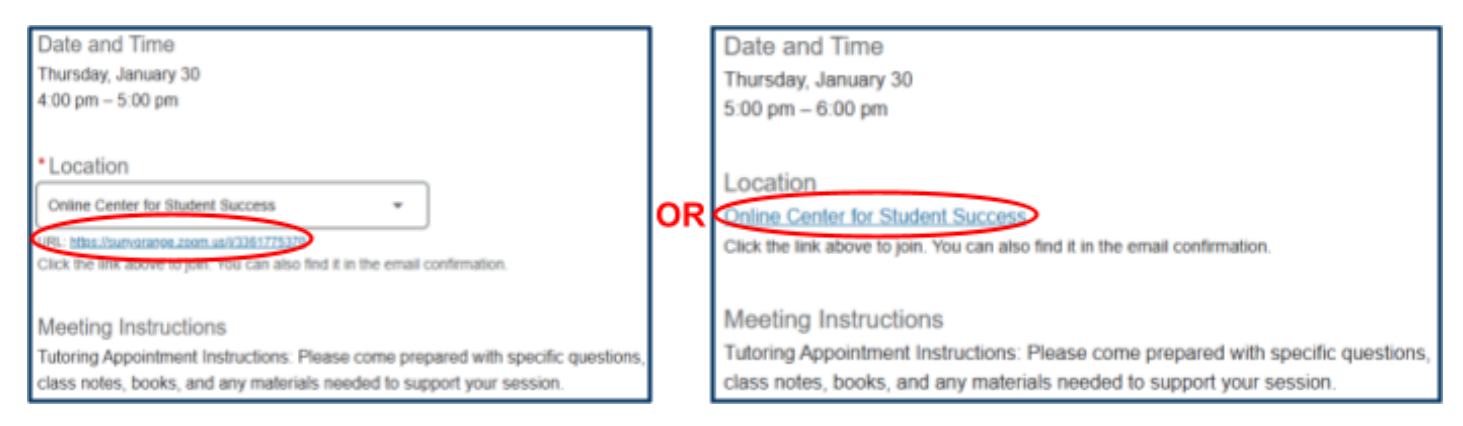

- 8) Please be patient while your tutor admits you from their waiting room.
- 9) These steps are the same for each of your online tutoring sessions with us.

## If you encounter any technical difficulties when trying to connect to your session, please contact us!